# Настройка роутера TRENDNet TEW-671BR

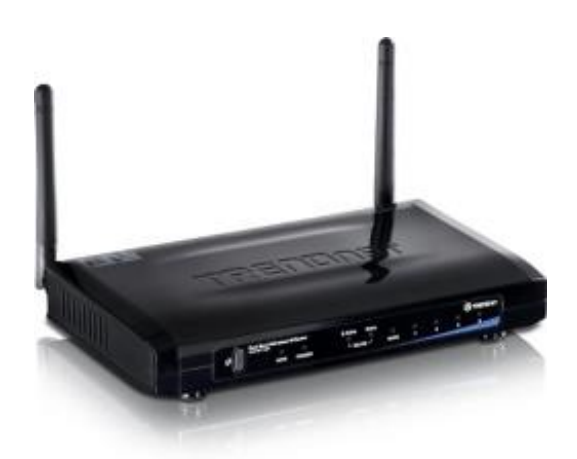

Технология Concurrent Dual Band создаёт два автономных wifi-соединения стандарта 802.11n одновременно. Для беспроводного потокового HD-контента используется свободная частота 5Гц, в то время, как для интернет-сёрфинга используется частота 2.4Гц

### Авторизация

Для того, что бы попасть в веб-интерфейс роутера, необходимо открыть ваш Интернет браузер и в строке адреса набрать 192. 168.10.1, **Имя пользователя** - admin , Пароль – admin (при условии, что роутер имеет заводские настройки, и его IP не менялся).

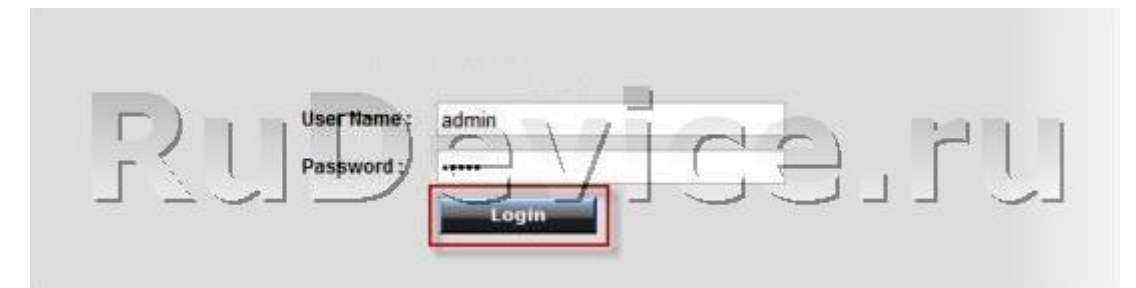

### Смена заводского пароля

В целях безопасности рекомендуется сменить заводской пароль.

По умолчанию: Логин admin, пароль admin.

В интерфейсе роутера необходимо зайти во вкладку **Tools**, меню **Password**.

Old Password - введите старый пароль (admin)

New Password - введите новый пароль

Repeat New Password - повторно введите новый пароль

Затем нажмите кнопку Apply.

|                                                                                               |                                                                                                    |                                                                                            | TEW-67                                      |
|-----------------------------------------------------------------------------------------------|----------------------------------------------------------------------------------------------------|--------------------------------------------------------------------------------------------|---------------------------------------------|
| stem                                                                                          | Password                                                                                                    |                                                                                            |                                             |
| izard                                                                                         |                                                                                                    |                                                                                            |                                             |
| rennet                                                                                        | You can change the password that you use to a                                                                            | ccess the router, this <u>is not</u> your ISP accour                                       | nt password.                                |
|                                                                                               | Old Password                                                                                                    |                                                                                            |                                             |
| ireless 2.4GHz                                                                                | New Password                                                                                                    |                                                                                            |                                             |
| ireless 5GHz                                                                                  | Repeat New Password                                                                                                    |                                                                                            |                                             |
| vanced                                                                                        | Remote management allows the router to be c<br>password is still required to access the Web-M                            | onfigured from the Internet by a web browse<br>anagement interface.                        | er, A username and                          |
| rewall<br>Ivanced<br>ols                                                                      | Remote management allows the router to be c<br>password is still required to access the Web-M<br>Host Address            | onfigured from the Internet by a web browse<br>anagement interface.<br>port                | er, A username and<br>Enable                |
| rewali<br>Ivanced<br>ols<br>Password                                                          | Remote management allows the router to be c<br>password is still required to access the Web-M<br>Host Address<br>0.0.0.0 | onfigured from the Internet by a web browse<br>anagement interface.<br>port<br>8080        | er, A username and Enable                   |
| rewall<br>vanced<br>ols<br>Password<br>Time                                                   | Remote management allows the router to be c<br>password is still required to access the Web-M<br>Host Address<br>0.0.0.0 | onfigured from the Internet by a web browse<br>anagement interface.<br>port<br>8080        | er, A username and Enable                   |
| rewall<br>vanced<br>ols<br>Password<br>Time<br>DDNS                                           | Remote management allows the router to be c<br>password is still required to access the Web-M<br>Host Address<br>0.0.0   | onfigured from the Internet by a web browse<br>anagement interface.<br><b>port</b><br>8080 | er, A username and Enable Apply Reset       |
| rewall<br>vanced<br>ols<br>Password<br>Time<br>DDNS<br>Power Savings<br>Diagnostic            | Remote management allows the router to be c<br>password is still required to access the Web-M<br>Host Address<br>0.0.0.0 | onfigured from the Internet by a web browse<br>anagement interface.<br>port<br>8080        | er, A username and<br>Enable<br>Apply Reset |
| ewall<br>vanced<br>ols<br>Password<br>Fime<br>DDNS<br>Power Savings<br>Diagnostic<br>Firmware | Remote management allows the router to be c<br>password is still required to access the Web-M<br>Host Address<br>0.0.0   | onfigured from the Internet by a web browse<br>anagement interface.<br><b>port</b><br>8080 | er, A username and<br>Enable<br>Apply Reset |
| rewall                                                                                        | Remote management allows the router to be c<br>password is still required to access the Web-M<br>Host Address<br>0.0.0.0 | onfigured from the Internet by a web browse<br>anagement interface.<br>port<br>8080        | er, A username and<br>Enable                |

### Настройка Wi-Fi на роутере

Заходим в пункт меню Настройка Wi-Fi сети: **Wireless 2,4 GHz - Basic** и **Wireless 5 GHz - Basic**. Обратите внимание, что здесь можно включать оба радиоблока или оставить какой-то один. При включении обоих, у Вас будет две сети. Обе сети следует настроить. **SSID** - указываете название для первой и для второй сети, но они должны различаться.

Остальные настройки сделайте как на картинке ниже. По окончанию настроек нажимаете **Apply**.

# 

#### **Dual Band Wireless N Router** TEW-671BR

System

Wizard

Internet

• Ba • Ad • Se • Fil • w • Cli • Iso Wir Fire Adva Tools

| Basic |
|-------|
|-------|

This page allows you to define SSID, and Channel for the wireless connection. These parameters are used for the wireless stations to connect to the Access Point

| Wireless 2.4GHz | Radio              | <u>e Enable</u> Disable |
|-----------------|--------------------|-------------------------|
| • Basic         | Mode               | AP 🔹                    |
| Advanced        | Band               | 2.4 GHz (802.11b/g/h) ▼ |
| Security        | Enabled SSID#      |                         |
| • Filter        | SSID1              | Название Вашей сети     |
| Client List     | Auto Channel       | Inable O Disable        |
| Isolation       | Check Channel Time | One day 👻               |
| Wireless 5GHz   |                    |                         |
| Firewall        |                    | Apply Cancel            |
| Advanced        |                    |                         |

| System<br>Wizard                   | Basic<br>This page allows you to def | ine SSID, and Channel for the wireless connection. These parameters are used for the                                                                                                    |
|------------------------------------|--------------------------------------|----------------------------------------------------------------------------------------------------|
| nternet<br>Wireless 2.4 <u>GHz</u> | wireless stations to connec          | t to the Access Point                                                                                                    |
|                                    | Radio                                | <u>e Enable</u><br>Disable                                                                                                    |
| Wireless 5GHz                      | Mode                                 | AP •                                                                                                    |
| • Basic                            | Band                                 | 5 GHz (802.1)(a)                                                                                                    |
| Advanced     Security              | Enabled SSID#                        |                                                                                                    |
| • Filter                           | S SID1                               | Название Вашей сети                                                                                                    |
| • WPS                              | Auto Channel                         | Enable      Disable     Disable |
| Client List                        | Check Channel Time                   | Half day 👻                                                                                                    |
| Isolation                          |                                      | Apply Cancel                                                                                                    |
| irewall                            |                                      |                                                                                                    |
| dvanced                            |                                      |                                                                                                    |

Далее (На примере Wireless 2,4 GHz. Вторая делается аналогично)

Слева в меню выбираем «Security» и выставляем параметры:

- 1. Encryption: WPA-pre-shared key
- 2. WPA type: WPA2 Mixed

3. Pre-Shared Key: вы должны ввести любой набор цифр, длиной от 8 до 63. Их также необходимо запомнить, чтобы Вы могли указать их при подключении к сети.

4. Нажимаем ниже кнопку «Apply»

| System<br>Wizard<br>Internet | Security<br>This page allows you setup<br>unauthorized access to you | p the wireless security. Turn on WEP or WPA by using Encryption Keys could prevent any<br>ur wireless network. |
|------------------------------|----------------------------------------------------------------------|----------------------------------------------------------------------------------------------------|
| Wireless 2.4GHz              | SSID Selection                                                       | TRENDnet671N -                                                                                                 |
| • Basic                      | Broadcast SSID                                                       | Disable 🔻                                                                                                    |
| Advanced                     | WMM                                                                  | Enable -                                                                                                    |
| Security                     | Encryption )                                                         | WPA pre-shared key -                                                                                           |
| • Hiter<br>• WPS             | WPA type                                                             | WPA(TKIP) WPA2(AES) WPA2 Mixed                                                                                 |
| Client List                  | Pre-shared Key type                                                  | Passphrase -                                                                                                   |
| Isolation                    | Pre-shared Key                                                       | Пароль от Вашей сети                                                                                           |
| Wireless 5GHz                |                                                                      | Apply Cancel                                                                                                   |
| Firewall                     |                                                                      |                                                                                                    |
| Advanced                     |                                                                      |                                                                                                    |
|                              |                                                                      |                                                                                                    |

### Настройка подключения к Интернет

В интерфейсе роутера необходимо выбрать вкладку слева «Internet», в открывшемся списке выбираем требующийся Вам тип подключения к Интернету.

## Настройка РРРоЕ подключения

- 1. Слева выбираем РРРОЕ
- 2. Login: Ваш логин из договора
- 3. Password: Ваш пароль из договора
- 4. Service Name: TLS6

5. **Туре** – режим установки соединения «**Кеер Connection**» для постоянного подключения.

- 6. **MTU**: 1492
- 7. Сохраняем настройки кнопкой «Apply».

| /stem           | PPPoE                     |                                                 |
|-----------------|---------------------------|-------------------------------------------------|
| lizard          | You can select the type o | of the account you have with your ISP provider. |
| Status          | Login                     | Имя пользователя из договора                    |
| Dynamic IP      | Password                  | Пароль из договора                              |
| Static IP       | Service Name              | Название подключения                            |
| • PPPOE         | мти                       | 1492 (512<=MTU Value<=1492)                     |
| • PPTP          | Authentication type       | Auto -                                          |
|                 | Туре                      |                                                 |
| Vireless 2.4GHz | Idle Timeout              | 10 (1-1000 Minutes )                            |
| Wireless 5GHz   |                           | Apply Cancel                                    |
| irewall         |                           |                                                 |
| Advanced        |                           |                                                 |
| ools            |                           |                                                 |

|                                         | DNET        |                                  | Dual Band Wireless N Rout<br>TEW-6711 | 2 <br>3 |
|-----------------------------------------|-------------|----------------------------------|---------------------------------------|---------|
| System<br>Wizard                        | Dynamic IP  | e of the account you have with y | /our ISP provider                     |         |
| Internet                                | Hostname    |                                  |                                       | 1       |
| Dynamic IP                              | MAC address | 0090CCE935A9                     | Clone MAC                             |         |
| PPPOE     PPTP     L2TP Wireless 2.4GHz |             |                                  |                                       |         |
| Wireless 5GHz                           |             |                                  |                                       |         |
| Firewall                                |             |                                  |                                       |         |
| Advanced                                |             |                                  |                                       |         |
| Tools                                   |             |                                  |                                       |         |

Сохранение/восстановление настроек роутера

После проведения настройки, рекомендуется сохранить их, чтобы в случае возникновения проблем, можно было их восстановить. Для этого необходимо зайти во вкладку **Tools**, меню **Backup**.

- Для сохранения текущих настроек роутера необходимо нажать кнопку **Export**. Файл с настройками будет сохранен в указанное место на жёстком диске.

- Для восстановления настроек настроек из файла, необходимо нажать кнопку **Обзор**, указать путь к файлу с настройками, затем нажать кнопку **Upload**.

Внимание! Нажатие кнопки Reset приведет к восстановлению заводских настроек!

|                                                                                                    |                                                                                                    | Dual Band Wireless N Router<br>TEW-671BR                                                                                                    |
|----------------------------------------------------------------------------------------------------|----------------------------------------------------------------------------------------------------|----------------------------------------------------------------------------------------------------|
| System<br>Wizard<br>Internet<br>Wireless 2.4GHz<br>Wireless 5GHz<br>Firewall<br>Advanced<br>Tools<br>• Password<br>• Time<br>• DDNS<br>• Power Savings<br>• Diagnostic<br>• Firmware<br>• Backup<br>• Restart | Backup<br>Use BACKUP to save the rout<br>the saved configuration. Altern<br>the factory default settings.<br>Restore to factory default<br>Backup Settings<br>Restore Settings | ters current configuration to a file named config.dlf. You can use RESTORE to restore natively, you can use RESTORE TO FACTORY DEFAULT to force the router to restore<br>Reset<br>Save<br>Обзор Фяйл не выбран:<br>Upload |

### Переадресация\Проброс портов

Заходим в Advanced - Virtual Server.

- 1. Enable Port Forwarding ставим галочку
- 2. Description название группы (любое)
- 3. Protocol выбираете требуемый протокол
- 4. Private Port/Public Port диапазон портов
- 5. Local IP ір адрес устройства, на которое пробрасываете порт
- 6. Нажимаем кнопку Add
- 7. По завершению добавления портов нажимаем Apply

|                 | DNET Dual Band Wireless N Ro<br>TEW-6                                                                        | ut<br>711 |
|-----------------|----------------------------------------------------------------------------------------------------|-----------|
| System          | Port Forwarding                                                                                              |           |
| Wizard          |                                                                                                    |           |
| Internet        | You can configure the router as a Virtual Server allowing remote users to access services such as Web or FTP | at        |
|                 | service request to the appropriate internal server (located at one of your local PCs)                        |           |
| Wireless 2.4GHz | Capital Converting                                                                                           |           |
| Wireless 5GHz   |                                                                                                    |           |
| Firewall        | Description                                                                                                  |           |
| Advanced        |                                                                                                    |           |
| • NAT           | Protocol Both -                                                                                              | 1-        |
| Port Mapping    | Local Port                                                                                                   |           |
| Port Forwarding | Public Port                                                                                                  |           |
| Port Trigger    | Add Reset                                                                                                    |           |
| • ALG           |                                                                                                    |           |
| • UPnP          | Current Port Forwarding Table                                                                                |           |
| • QoS           | NO. Description Local IP Local Port Type Public Port Sele                                                    | ct        |
| Routing         |                                                                                                    |           |
| Tools           | Delete Selected Delete All Reset                                                                             |           |
|                 | Apply Cancel                                                                                                 |           |